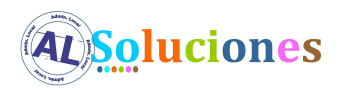

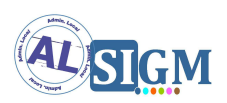

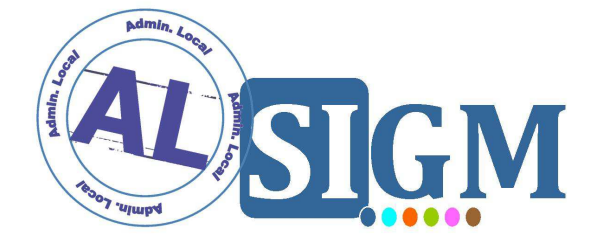

# SISTEMA INTEGRADO DE GESTIÓN DE EXPEDIENTES MODULAR (SIGM)

MÁQUINA VIRTUAL

SIGM v3

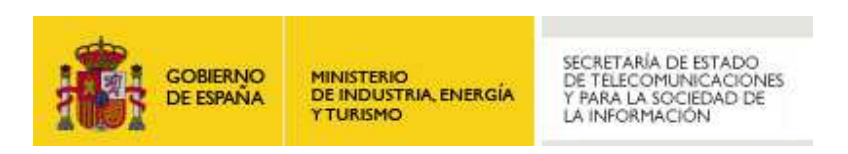

**Administración Local Soluciones** 

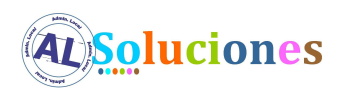

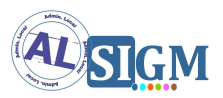

#### **Control de versiones**

| Versión | Fecha<br>aprobación | Cambio producido                                      | Autor  |
|---------|---------------------|-------------------------------------------------------|--------|
| 01      | Agosto 2009         | Versión inicial                                       | IECISA |
| 02      | Noviembre 2009      | Revisión 01. Aumento descripción y revisión versiones | IECISA |
| 03      | Octubre 2012        | Revisión 02. Aumento descripción y revisión versiones | IECISA |

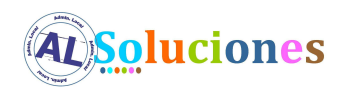

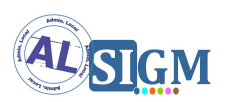

## ÍNDICE

| 1 IN | NTRODUCCIÓN                    | .4  |
|------|--------------------------------|-----|
| 1.1  | VISIÓN GENERAL DEL SISTEMA     | .4  |
| 1.2  | FINALIDAD DEL DOCUMENTO        | .4  |
| 1.3  | DEFINICIONES Y ABREVIATURAS    | .4  |
| 2 DI | ESCRIPCIÓN                     | .5  |
| 2.1  | USUARIOS DEL SISTEMA           | . 5 |
| 2.2  | USUARIOS DE LAS APLICACIONES   | . 8 |
| 2.3  | SCRIPTS DE AUTOARRANQUE        | . 5 |
| 2.4  | Configuración de red           | . 6 |
| 2.5  | Modo de Arranque de la maquina | . 6 |
| 2.   | 5.1 Modo Arranque Escritorio   | . 6 |
| 2.   | 5.2 Modo Arranque Consola      | . 7 |
| 2.6  | URL DE ACCESO A AL SIGM        | .7  |

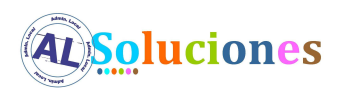

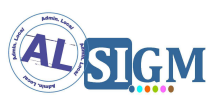

## 1 Introducción

#### 1.1 Visión general del sistema

AL SIGM es la plataforma de Tramitación Electrónica del MINETUR, solución integral para la tramitación electrónica de los procedimientos administrativos, que fomenta la interoperabilidad entre administraciones mediante su adaptación a estándares de comunicación así como la reutilización de recursos e información pública.

#### **1.2** Finalidad del documento

El objeto del presente documento es describir la máquina virtual Vmware incluida en la distribución de AL SIGM.

#### **1.3** Definiciones y Abreviaturas

A continuación se expone una tabla con los diferentes acrónimos y abreviaturas utilizados a lo largo del documento, con su correspondiente definición.

| Acrónimo / Abreviatura | Definición                                             |  |
|------------------------|--------------------------------------------------------|--|
| MINETUR                | Ministerio de Industria, Energía y Turismo             |  |
| IECISA                 | Informática El Corte Inglés S.A.                       |  |
| SIGM                   | Sistema Integrado de Gestión de Expedientes<br>Modular |  |
| AL                     | Administración Local                                   |  |

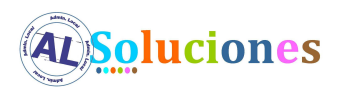

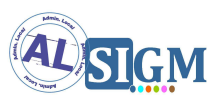

## 2 Descripción

La máquina virtual que se entrega corre en un openSuse 11.4 y tiene instaladas las aplicaciones necesarias para el correcto funcionamiento de SIGEM:

- Postgres 9.0.3
- Apache Tomcat 7.0.16
- Vsftpd
- LibreOffice 3.3

#### 2.1 Usuarios del sistema

Se proporcionan dos usuarios en la máquina virtual:

| Usuario | Contraseña |
|---------|------------|
| sigem   | sigem      |
| root    | sigem      |

Es importante cambiar las contraseñas de los dos usuarios anteriores por contraseñas que cumplan criterios de seguridad, combinando mayúsculas, minúsculas, números y símbolos.

#### 2.2 Scripts de autoarranque

La máquina virtual tiene configurados unos scripts de autoarranque de las aplicaciones citadas anteriormente bajo las rutas:

/etc/init.d/postgresql /etc/init.d/tomcat /etc/init.d/vsftpd /etc/init.d/libreoffice

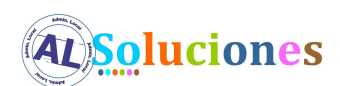

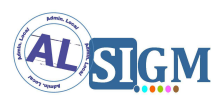

Los scripts anteriores se arrancan por defecto en el inicio de la máquina virtual, pero se puede parar/iniciar cada uno de ellos de forma individualizada. Para ello se podría utilizar el comando stop para parar y start para iniciar. En el siguiente ejemplo podemos ver como iniciar Tomcat:

/etc/init.d/tomcat start

#### 2.3 Configuración de red

En ocasiones, cuando se mueve la maquina virtual de un directorio a otro o de una maquina a otra, se requiere de una reconfiguración de la red.

Para ello usaremos la herramienta del sistema Yast:

\$sudo su
#yast
→ Network Devices → Network Settings

Si en la pantalla aparece listado algún dispositivo sin configurar procederemos a configurarlo, pudiendo eliminar si aparece otro dispositivo ya configurado.

#### 2.4 Modo de Arranque de la maquina

La máquina puede ser configurada en dos modos, modo solo consola (nivel 3 que consume menos recursos) y en modo escritorio (nivel 5).

Para pasar de un modo a otro utilizaremos la herramienta yast.

#### 2.4.1 Modo Arranque Escritorio

Para pasar de modo consola a modo escritorio:

\$sudo su

#yast

→ System → System Services(Runlevel) → Modo experto

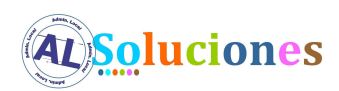

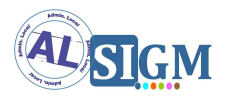

Seleccionaremos 5: Modo multiusuario completo con red y entorno gráfico Reiniciamos el sistema.

#### #reboot

Si el sistema rearranca todavía en modo consola pero en la consola muestra que ha alcanzado el run-level 5. Ejecutaremos:

\$sudo su #init 3 #init 5

En este momento se inicializaría el modo escritorio.

#### 2.4.2 Modo Arranque Consola

Pasar de modo escritorio a consola:

Inicio  $\rightarrow$  Maquina  $\rightarrow$  Yast  $\rightarrow$  Sistema  $\rightarrow$  Servicios de Sistema(Niveles de Ejecución)  $\rightarrow$  Modo experto

Seleccionaremos 3: Modo multiusuario con red

Reiniciamos el sistema.

En este momento se inicializaría el modo consola.

#### 2.5 URL de acceso a AL SIGM

Una vez arrancada la máquina virtual podemos acceder a la URL del portal de AL SIGM de la siguiente manera:

http://<server\_ip>:<server\_port>/portal

- server\_ip = dirección IP del servidor (se puede consultar mediante el comando /sbin/ifconfig)
- **server\_port** = puerto del servidor, por defecto 8080.

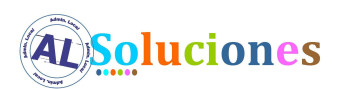

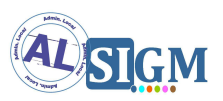

## 2.6 Usuarios de las aplicaciones

Se proporcionan varios usuarios creados para acceder a las aplicaciones de AL SIGM:

| Aplicación                    | Usuario    | Contraseña |
|-------------------------------|------------|------------|
| Registro presencial           | sigem      |            |
| Gestión de Expedientes        | tramitador | sigem      |
|                               | alcalde    | alcalde    |
|                               | secretario | secretario |
| Archivo                       | archivo    | sigem      |
| Consulta total de Registros   | consulta   | sigem      |
| Telemáticos                   |            |            |
| Consulta total de Expedientes |            |            |